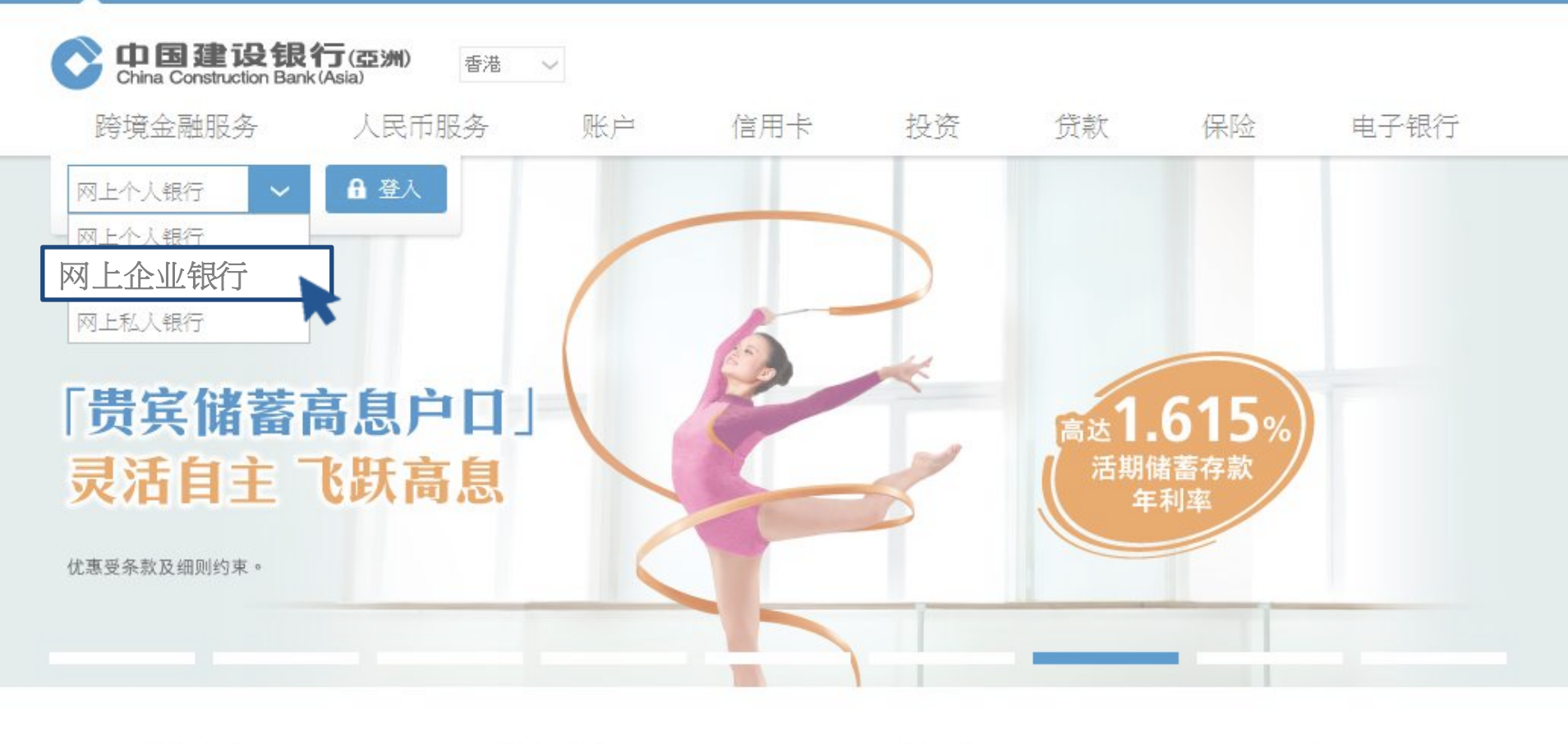

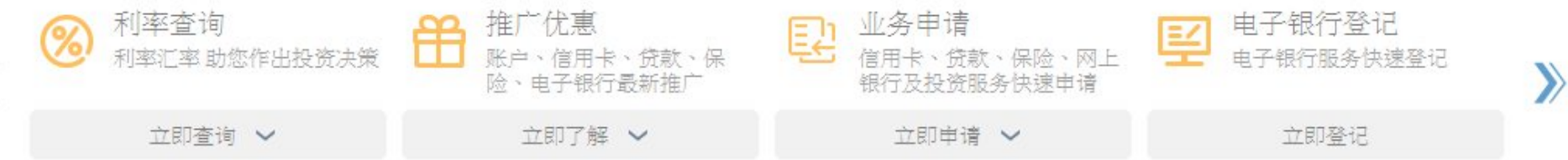

打开浏览器,输入网址: <u>www.asia.ccb.com/hongkong/</u>选择"<u>网上企业银行</u>",点击"<u>登入</u>"\_\_\_\_\_

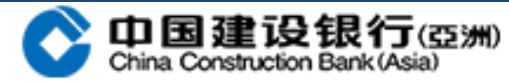

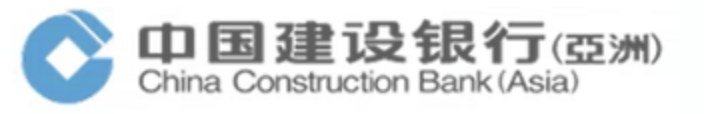

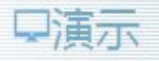

| 简体中:<br>。<br>名称        | <u>ک</u> •                 |
|------------------------|----------------------------|
| ·码<br>名称               |                            |
| 名称                     |                            |
|                        |                            |
|                        |                            |
|                        | Carer                      |
| 用? 立即激活                | 看不清换一张?                    |
| 呁/更换休女 <del></del> 海ヴ森 |                            |
|                        | 用? 立即激活<br>码/更换保安编码器<br>下一 |

如为<u>首次使用</u>或同时申请了新的密码及更换了新的保安编码器,请点击"立即激活" 如为申请了新的密码或更换了新的保安编码器,请点击对应的按钮

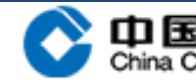

中国建设银行(亞洲) China Construction Bank (Asia)

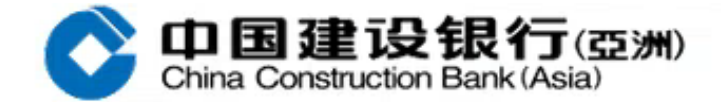

## 企业网上银行激活服务

| * 客户号码: |                            |
|---------|----------------------------|
| *操作员名称: |                            |
| * 附加码:  | at frr <sub>看不清换一张</sub> ? |

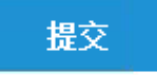

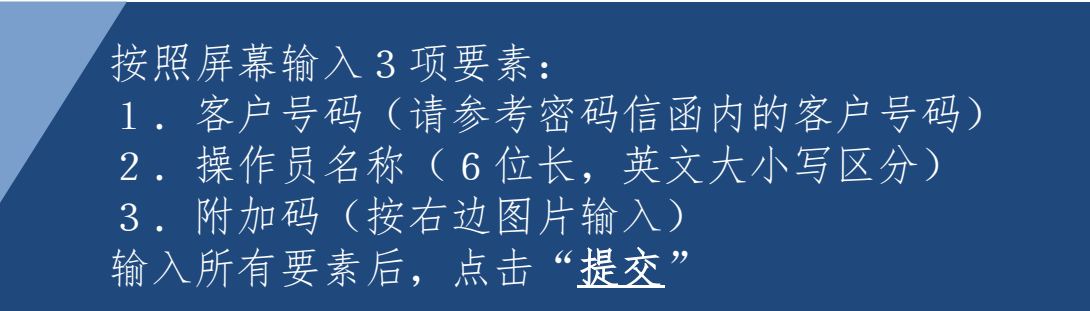

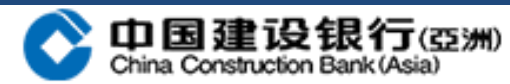

3

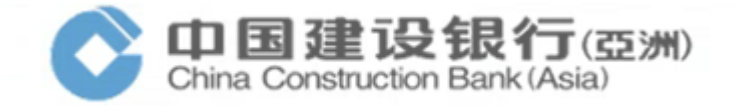

4

## 企业网上银行激活服务 为核实阁下身份,本行已发送一个六位数字验证码至您的手提电话号码。 年提电话号码: 0085261\*\*\*\*72 \* 一次性短信验证码: 请输入一次性短信验证码 上古获取 下一步 返回

中国建设银行(亚洲)网上企 业银行服务验证码:207137。 <u>短信编号:5086</u>。

点击"<u>点击获取</u>"后,一个6位的验证码会发送到该操作员与银行预留的手提电话号码,请确 保该号码能正常接收短信; 收到短信后,请核对短信编号是否一致; 按照短信的验证码输入,然后点击"<u>下一步</u>"

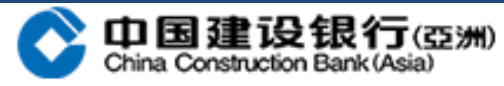

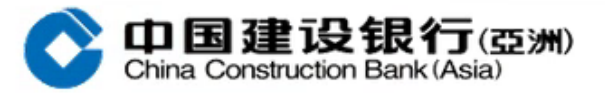

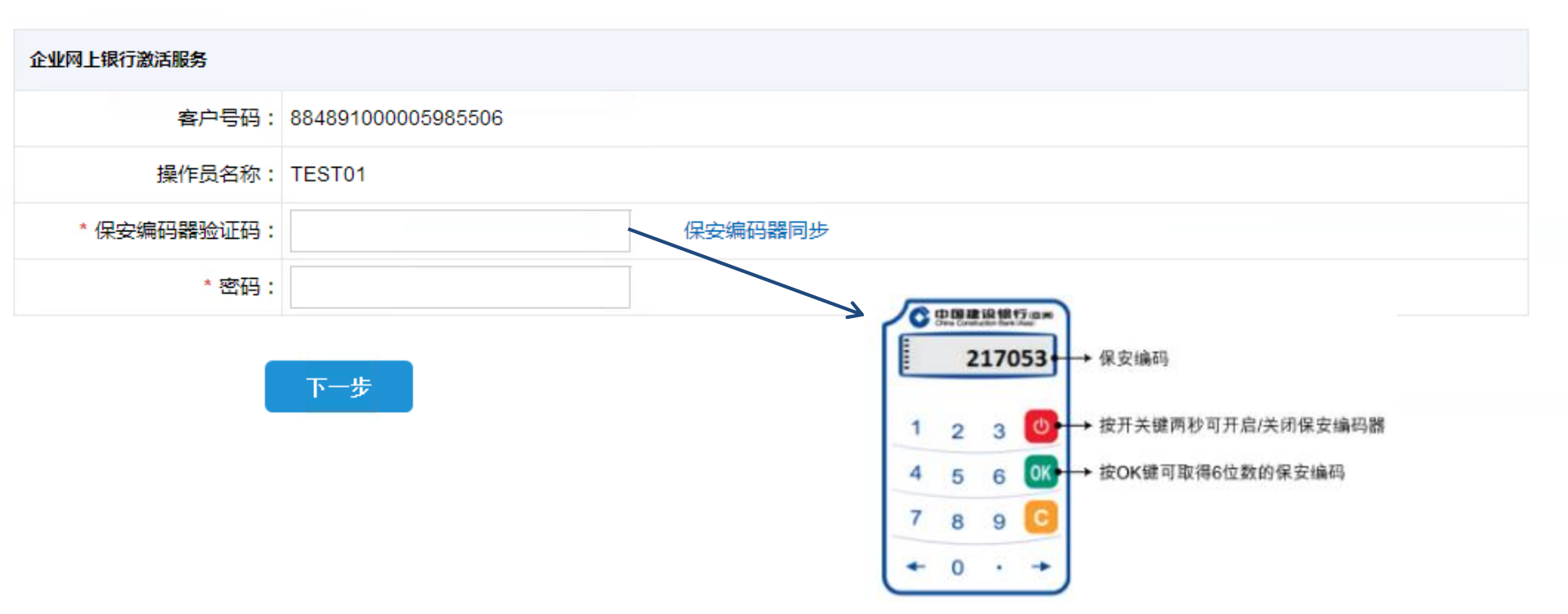

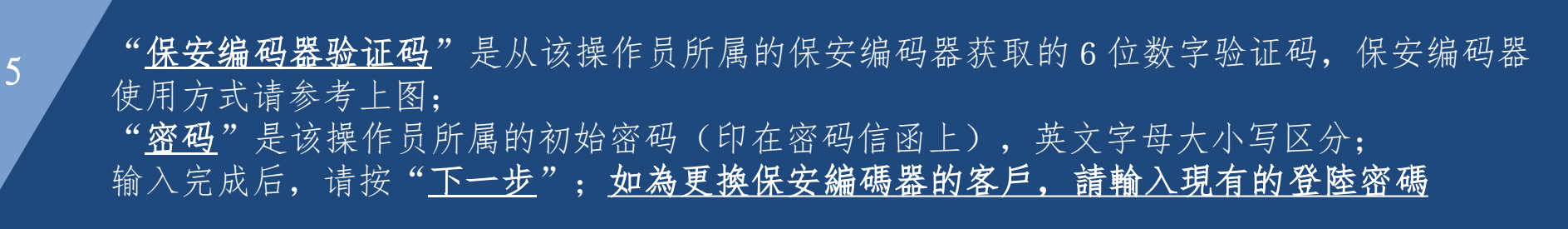

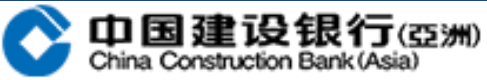

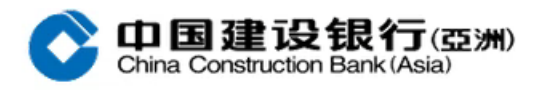

## 企业网上银行激活服务

尊敬的客户: 激活服务成功,请到登陆页面进行登陆并修改密码。

关闭

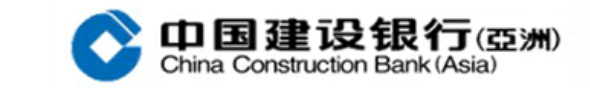

激活成功后,请关闭视窗并到登陆页面进行登陆;密码为初始密码(印在密码信函上) 更换保安编码器的客户,请输入现有的登陆密码

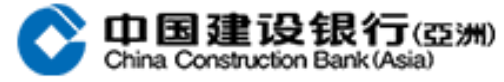

口演示

6

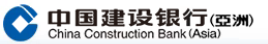

7

| <b>悠</b><br>温: | · <b>好! №</b><br>替提示: | IAKERI<br>这是炮 | L <b>欢迎进</b><br>を 1 次登 | <b>入企业</b><br>录企业网 | <b>网上银</b> 行<br>狠 | <del>了, 祝 飽</del><br>上次登录 | 万事 <b>如意!</b><br>时间为:   本次登录 | 的正地址: 128.192.128.250                  | 客户名称: ACTIVATION       |                                          |                                                                                      |
|----------------|-----------------------|---------------|------------------------|--------------------|-------------------|---------------------------|------------------------------|----------------------------------------|------------------------|------------------------------------------|--------------------------------------------------------------------------------------|
| 2              | 020-1-                | 22            | )                      |                    | 日历信息              |                           | 提示信息                         |                                        | 待办业务                   |                                          |                                                                                      |
|                |                       | 202           | 20年                    | 1月                 |                   | ,                         |                              |                                        |                        |                                          |                                                                                      |
|                |                       | _             | _                      | m                  | Ŧ                 | *                         |                              |                                        |                        |                                          |                                                                                      |
| Ц              |                       | _             | -                      | 0                  | 2                 | ~                         |                              |                                        |                        |                                          |                                                                                      |
|                | _                     |               | 1                      | 2                  | 3                 | 4                         | 我的备忘录                        | 新悦                                     |                        |                                          |                                                                                      |
| 5              | 6                     | 7             | 8                      | 9                  | 10                | 11                        |                              | 391.48                                 |                        |                                          |                                                                                      |
| 12             | 13                    | 14            | 15                     | 16                 | 17                | 18                        |                              |                                        |                        |                                          |                                                                                      |
| 19             | 20                    | 21            | 22                     | 23                 | 24                | 25                        |                              |                                        |                        |                                          |                                                                                      |
| 26             | 27                    | 28            | 29                     | 30                 | 31                |                           |                              |                                        |                        |                                          |                                                                                      |
|                |                       |               |                        |                    |                   |                           |                              | 中国建设報<br>China Construction Ba<br>修改密码 | 行(亞洲)<br>nk (Asia)     |                                          |                                                                                      |
|                |                       |               |                        |                    |                   |                           |                              | * 为保障阁下网上银行                            | 账户安全,本行建议您定期更改密码及查阅保安  | 提示信息。                                    |                                                                                      |
|                |                       |               |                        |                    |                   |                           |                              | * 新密码:                                 | ▶ 请使用数=                | 字及英文字母组合的8至16个字符的「利<br>为确保恋码的安全性,请勿使田家星神 | 4.<br>人密码」 [包含大小写字母 (A-Z, a-z)及数字 (0-9)] , 请注意区分:<br>)清中的信息或组合作为感码  如你的操作员名称或办公中活早码。 |
|                |                       |               |                        |                    |                   |                           |                              | * 确认新密码:                               | 25-5。<br>含6个或以<br>如果你的 |                                          | 不或以上连续相同的数字或字母组合。<br>                                                                |
|                |                       |               |                        |                    |                   |                           |                              |                                        | 如木泡初                   | 术女编时命已经大云问少, 咱匹门 中立有                     |                                                                                      |
|                |                       |               |                        |                    |                   |                           |                              | 请输入认证信息                                |                        |                                          | ● 998 世間建設開行 (1985)<br>                                                              |
|                |                       |               |                        |                    |                   |                           |                              | * 保安编码器验证码:                            | 如何使用                   | 保安编码器?                                   |                                                                                      |
|                |                       |               |                        |                    |                   |                           |                              | * 密码:                                  |                        |                                          | 1 2 3 ○ → 按开关键两秒可开启/关闭保安编码器                                                          |
|                |                       |               |                        |                    |                   |                           |                              |                                        | 提交                     |                                          | 4 5 6 W → 按OK键可取得6位数的保安编码<br>7 8 9 C<br>← 0 · →                                      |

点击"修改密码"后,输入新的自定义密码,再输入一次确认;

"保安编码器验证码"是从该操作员所属的保安编码器获取的6位数字验证码,保安编码器使用方式请参考上图;

"密码"是该操作员所属的初始密码(印在密码信函上),英文字母大小写区分;

输入完成后,请按"<u>提交</u>" 更换保安编码器的客户无须进行修改密码,登陆后会直接进入操作页面

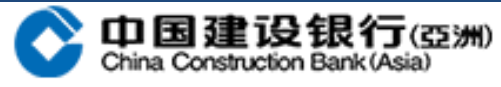

|        | <b>国建设</b> | <b>眼行(亞</b><br>Bank (Asia) | <b>)</b> |      |      | Q | A 切换复核员 | A 在线客服 | (简) 简体中文 ▼<br>尊敬的XXX(客户 | <b>?</b> 帮助<br>=号:PPPPP)擴<br>香港时间 11/0 | <ul> <li>         ・退出          ・         ・         ・</li></ul> |
|--------|------------|----------------------------|----------|------|------|---|---------|--------|-------------------------|----------------------------------------|----------------------------------------------------------------|
| 账户查询   | 转账         | 汇款                         | 外汇买卖     | 特色业务 | 客户服务 |   |         |        |                         |                                        |                                                                |
| 账户信息查询 | □~ 批量则     | 长号查询                       | 对账单查询 ~  |      |      |   |         |        |                         |                                        |                                                                |

## 当前位置:账户查询 > 账户信息查询 > 活期账户查询

| 选择 | 账号          | 账户名称    | 账户类别           | 币种   | 账面余额 | 可用余额 | 开户机构 | >> |
|----|-------------|---------|----------------|------|------|------|------|----|
|    | 846XXXXX563 | CCBTEST | SAVING ACCOUNT | 香港元  | 点击查询 |      | 建行亚洲 |    |
|    | 846XXXXX563 | CCBTEST | SAVING ACCOUNT | 日元   | 点击查询 |      | 建行亚洲 |    |
|    | 846XXXXX563 | CCBTEST | SAVING ACCOUNT | 美元   | 点击查询 |      | 建行亚洲 |    |
|    | 846XXXXX563 | CCBTEST | SAVING ACCOUNT | 人民币元 | 点击查询 |      | 建行亚洲 |    |
|    | 846XXXXX563 | CCBTEST | SAVING ACCOUNT | 香港元  | 点击查询 |      | 建行亚洲 |    |
|    | 846XXXXX563 | CCBTEST | SAVING ACCOUNT | 日元   | 点击查询 |      | 建行亚洲 |    |
|    | 846XXXXX563 | CCBTEST | SAVING ACCOUNT | 美元   | 点击查询 |      | 建行亚洲 |    |

修改密码成功后,会直接进入企业网上银行的操作页面。

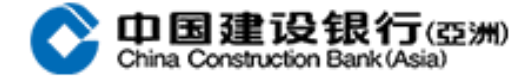